# 10 - Importing Data

Data and Information Engineering

SYS 2202 | Fall 2019

10-import.pdf

## Contents

| 1 | Gett | ing Started 2                                                                                                    |
|---|------|----------------------------------------------------------------------------------------------------|
|   | 1.1  | Required Packages and Data                                                                                                    |
|   | 1.2  | Using RStudio Import Tools                                                                                                    |
| 2 | Imp  | orting Flat Files 2                                                                                                    |
|   | 2.1  | readr package                                                                                                    |
|   | 2.2  | Understanding a Data File                                                                                                    |
|   | 2.3  | Another Example                                                                                                    |
|   | 2.4  | Delimited Files                                                                                                    |
|   | 2.5  | Fixed Width Files                                                                                                    |
|   | 2.6  | R Functions to know                                                                                                    |
|   |      |                                                                                                    |
| 3 | Pars | sing a File 9                                                                                                    |
|   | 3.1  | Steps in Data Import of Flat Files                                                                                                    |
|   | 3.2  | col_types argument 9                                                                                                    |
|   | 3.3  | col_names argument 11                                                                                                    |
|   | 3.4  | Your Turn: Flat Files                                                                                                    |
|   | 3.5  | file argument                                                                                                    |
|   | 3.6  | Saving/Exporting Data Frames                                                                                                    |
|   | 3.7  | R Functions to know                                                                                                    |
| 4 | Read | ding Excel Data Tables 13                                                                                                    |
|   | 4.1  | readxl package                                                                                                    |
|   | 4.2  | Example File                                                                                                    |
|   | 4.3  | read excel() Options                                                                                                    |
|   | 4.4  | $\mathbf{R}$ Functions to know $\dots \dots \dots \dots \dots \dots \dots \dots \dots \dots \dots \dots \dots \dots \dots \dots \dots \dots \dots$ |
|   |      |                                                                                                    |
| 5 | Data | a in Other Formats 14                                                                                                    |
|   | 5.1  | R data formats (.rds, .Rdata) 14                                                                                                    |
|   | 5.2  | SAS and SPSS                                                                                                    |
|   | 5.3  | SQL and Relational Databases                                                                                                    |
|   | 5.4  | Manual or Clipboard data with scan() 16                                                                                                    |
|   | 5.5  | R Functions to know                                                                                                    |
|   | 5.6  | Other Data Types                                                                                                    |
| 6 | Case | e Study: APT 18                                                                                                    |
|   | 6.1  | The Perfect Job                                                                                                    |
|   | 6.2  | The data                                                                                                    |

## 1 Getting Started

## 1.1 Required Packages and Data

Remember, you may need to install.packages ("pkgname") before you can load them.

```
library(tidyverse)
library(readxl)  # for loading data from excel files
```

## 1.2 Using RStudio Import Tools

The recent versions of RStudio provide a GUI to help with file import. Go to File -> Import Dataset and choose the type of file: Text, Excel, SPSS, SAS, or Stata.

Try an example.

Your Turn #1 : Stop and Frisk Data

The New York City police department (NYPD) operates a (somewhat controversial) Stop, Question, and Frisk program, where officers can stop someone and search their person for contraband (e.g., drugs, weapons). Against the program; For the program

- 1. In RStudio, File -> Import Dataset -> From Text (readr)... and enter the url for the 2016 NYC Stop and Frisk data https://www1.nyc.gov/assets/nypd/downloads/excel/ analysis\_and\_planning/stop-question-frisk/sqf-2016.csv.
  - More information can be found on the NYPD website
- 2. Spend a few minutes trying to understand the options.
- 3. Import the data into R. Notice the code that runs in R.
- 4. (Optional/Alternative) Open a browser to https://www1.nyc.gov/assets/nypd/downloads/excel/ analysis\_and\_planning/stop-question-frisk/sqf-2016.csv which should prompt you to download the sqf-2016.csv file. Save someplace where you can find it and then direct RStudio to the file.

## 2 Importing Flat Files

## 2.1 readr package

The readr package will provide our primary functions for importing flat data files, or tabular, into R. That is, these data should naturally be imported into R as a data frame object. The general format is that each row (record or observation) is separated by an end of line (EOL) character and the columns are determined by either: i) delimiters (e.g., comma separated values) or ii) position (e.g., fixed width files).

## 2.2 Understanding a Data File

To get us started, we will take a simple example. Open your browser to the following url: https://raw.githubusercontent.com/mdporter/SYS2202/master/data/offers1.csv.

This is a .csv or comma separated value format. Can you see the role of the commas?

```
name,company,jobtype,location,salary
Tim,GammaRaise Capital,Hedge Fund,San Francisco,87000
Christine,Integral Derivatives,Investment Bank,Chicago,118000
Lance,Bigup-Side,Startup,"Washington, DC",20000
```

Bob, Stanguard, Grad School, NYC, 20000 Gabrielle, Glitter, Startup, San Francisco, 65000 Nick, SocialNET, Startup, Boston, 128400 David, InnoTech, Big Software Firm, "Washington, DC", 135600 Christine, Irreverent Technologies, Startup, NYC, 128400 David, ExcelMacroEconomics, Investment Bank, "Washington, DC", 135600

Notice a few things:

- The first line is a header: it gives the column names.
- The columns are separated by commas.
- Each observation is on its own line.
- Why is Washington, DC in quotes?

#### We can import the data by rows with the read\_lines () function:

```
url = "https://raw.githubusercontent.com/mdporter/SYS2202/master/data/offers1.csv"
(lines = read_lines(url))
#> [1] "name, company, jobtype, location, salary"
#> [2] "Tim, GammaRaise Capital, Hedge Fund, San Francisco, 87000"
#> [3] "Christine, Integral Derivatives, Investment Bank, Chicago, 118000"
#> [4] "Lance, Bigup-Side, Startup, \"Washington, DC\", 20000"
#> [5] "Bob, Stanguard, Grad School, NYC, 20000"
#> [6] "Gabrielle, Glitter, Startup, San Francisco, 65000"
#> [7] "Nick, SocialNET, Startup, Boston, 128400"
#> [8] "David, InnoTech, Big Software Firm, \"Washington, DC\", 135600"
#> [9] "Christine, Irreverent Technologies, Startup, NYC, 128400"
#> [10] "David, ExcelMacroEconomics, Investment Bank, \"Washington, DC\", 135600"
```

This creates a *character vector* showing there are 10 rows. It is clear that each value in a row is separated with a comma (hence, .csv extension). Sometimes the read\_lines() function is helpful to understand a new dataset.

Question: How does R know that there is a new line after ..., salary in the first row?

We can actually see the raw file with the read\_file() function:

```
(file = read_file(url))
#> [1] "name, company, jobtype, location, salary\nTim, GammaRaise Capital, Hedge Fund, San Francisco, 87000\.
```

This function creates a single string of the entire file. Notice that after ..., salary there is a new line character n. This indicates the start of a new line.

Whenever you hit Enter in a text/word document, your program is probably entering a newline character.

#### 2.3 Another Example

#### Your Turn #2 : Meta data problems

- Try to load this via the RStudio importer: https://raw.githubusercontent.com/mdporter/SYS2202/master/data/offers3.csv.
   Something is not correct.
- 2. Use read\_lines() to help understand the problem.
- 3. Fix the problems and load this dataset into R.

### **2.4 Delimited Files**

Delimited files use a delimiter (e.g. comma) to separate the values on a row. While you can always use the function read\_delim() and set the delim= argument, there are some handy shortcuts:

| Delimiter            | Function                           | Example of a row |  |
|----------------------|------------------------------------|------------------|--|
| Comma-separated:     | read_csv()                         | 1.23,4.56,7.89   |  |
| Semicolon-separated: | read_csv2()                        | 1.23;4.56;7.89   |  |
| Tab-separated:       | read_tsv()                         | 1.23 4.56 7.89   |  |
| Pipe-separated:      | <pre>read_delim(, delim=" ")</pre> | 1.23 4.56 7.89   |  |

Check out the help for ?read delim. Here is a description of some of the arguments (with their default values)

```
read_delim(file,
```

```
# path to a file or connection
delim,
                          # character used to separate the fields
quote = "\"",
                          # single character used to quote strings
col_names = TRUE,
                         # if `TRUE` will assume the first row is
                          # column names. If the data does not have
                          # column names, then this argument can be
                          # a character vector of column names.
                          # specification of the type of data for
col_types = NULL,
                          # for each column
locale = default_locale(), # set country specific defaults
na = c("", "NA"),
                          # character vector of what represents
                          # missing values in the data
comment = "",
                          # string used to denote comment lines
                          # number of lines to skip before reading data
skip = 0,
                          # maximum number of *records* to read
n_max = Inf)
                       # Note: doesn't include column names!
```

read\_delim() is looking for a table (data frame), so the data should have rows corresponding to observations and columns corresponding to variables

#### Your Turn #3 : Import Delimited data

- 1. Try to load the file: https://raw.githubusercontent.com/mdporter/SYS2202/master/data/offers2a. txt
- 2. Try to load the file: https://raw.githubusercontent.com/mdporter/SYS2202/master/data/offers2b. txt.

#### Fixed Width Files 2.5

Fixed width files are such that each column is a fixed width and there are no delimiters. Each column starts at a certain distance from the beginning of the line.

An example of a fixed width file is http://dailydoseofexcel.com/excel/FixedWidthExample2.txt. Here are the first 29 lines:

03/04/2013 Period 01 Thru 03 4:16 pm Company 200

1 Page

| Entry  | Per | . Post Date | GL Account | Description              | Srce. | Cflow Ref.   | Post | Debit     | Credit     | Alloc. |
|--------|-----|-------------|------------|--------------------------|-------|--------------|------|-----------|------------|--------|
|        |     |             |            |                          |       |              |      |           |            |        |
| 16524  | 01  | 10/17/2012  | 3930621977 | TXNPUES                  | S1    | Yes RHMXWPCP | Yes  |           | 5,007.10   | No     |
| 191675 | 01  | 01/14/2013  | 2368183100 | OUNHQEX XUFQONY          | S1    | No           | Yes  |           | 43,537.00  | Yes    |
| 191667 | 01  | 01/14/2013  | 3714468136 | GHAKASC QHJXDFM          | S1    | Yes          | Yes  | 3,172.53  |            | Yes    |
| 191673 | 01  | 01/14/2013  | 2632703881 | PAHFSAP LUVIKXZ          | S1    | No           | Yes  | 983.21    |            | No     |
| 80495  | 01  | 11/21/2012  | 2766389794 | XDZANTV                  | S1    | Yes TGZGMOXG | Yes  |           | 903.78     | Yes    |
| 80507  | 01  | 11/21/2012  | 4609266335 | BWWYEZL                  | S1    | Yes USUKVMZO | Yes  |           | 670.31     | No     |
| 80509  | 01  | 11/21/2012  | 1092717420 | QJYPKVO                  | S1    | No DNUNTASS  | Yes  |           | 848.50     | Yes    |
| 80497  | 01  | 11/21/2012  | 3386366766 | SOQLCMU                  | S1    | Yes BRHUMGJR | Yes  |           | 7.31       | Yes    |
| 191669 | 01  | 01/14/2013  | 5905893739 | FYIWNKA QUAFDKD          | S1    | Yes          | Yes  | 9,167.93  |            | Yes    |
| 191671 | 01  | 01/14/2013  | 2749355876 | CBMJTLP NGFSEIS          | S1    | Yes          | Yes  | 746.70    |            | Yes    |
| 191674 | 01  | 01/14/2013  | 4530359106 | OTAVZGH ZUQFISZ          | S1    | Yes          | No   | 7,035.74  |            | Yes    |
| 244819 | 01  | 02/04/2013  | 4679391677 | EGHLQTI ABE              | S1    | Yes          | No   |           | 89,947.13  | No     |
| 96062  | 01  | 11/30/2012  | 5996493062 | KTSVTADFF EHEHFMX        | S1    | Yes UBNQLRCC | Yes  | 7.10      |            | Yes    |
| 16527  | 01  | 10/17/2012  | 5595769375 | ILCVJYC                  | S1    | Yes HCVZOUMY | Yes  |           | 321.19     | Yes    |
| 191670 | 01  | 01/14/2013  | 1948028853 | RPPDCWC UWODNIO          | S1    | Yes          | No   | 9,293.80  |            | No     |
| 191672 | 01  | 01/14/2013  | 4938823703 | CTMDXXP HXOXVFF          | S1    | Yes          | No   | 175.00    |            | Yes    |
| 191668 | 01  | 01/14/2013  | 4207018603 | DBZZULF QGDZQMD          | S1    | Yes          | Yes  | 206.26    |            | Yes    |
|        |     |             |            |                          |       |              |      |           |            |        |
|        |     |             |            | ENDING BALANCE PERIOD 01 |       |              |      | 30,788.27 | 141,242.32 |        |

- Notice how each column starts and ends at specific positions; the same for each row. Thus, each row is exactly the same length.
- This is different than space or tab (tsv) delimiters which would just add spaces between the column entries. In this case, the starting and stopping position of each column could be different in each row.
- Here is the approach using excel and ActiveX Data Objects, by the creator of the data.

#### 2.5.1 An R Way

- We will not tackle reading in the entire file now, but rather concentrate on working with the first table to illustrate fixed width files.
- There are two things we need to do:
  - 1. Find the rows that have the data
  - 2. Find the positions of the columns

#### 2.5.1.1 Find the rows with the data

- There is some meta data in the first few rows, a space and dashes between the header and data, and the same at the end of the data.
- Use read\_lines () to see the line numbers

```
url = "http://dailydoseofexcel.com/excel/FixedWidthExample2.txt"
read_lines(url, n_max=29 )
    [1] "03/04/2013
                                                                                                                                           Page
                                                                                                                                                    1"
#>
    [2] "Period 01 Thru 03
    [3] "4:16 pm
                                                                                               ...
#>
    [4] "Company 200
#>
#>
   [5]
    [6] ""
#>
#>
    [7] " Entry Per. Post Date GL Account
                                                                            Srce. Cflow Ref.
                                                                                                                  Debit
                                                                                                                                      Credit Alloc."
                                                Description
                                                                                                Post
   [8] "--
#>
        ....
    [9]
#>
#> [10] " 16524 01 10/17/2012
                                  3930621977
                                                TXNPUES
                                                                             S1
                                                                                  Yes RHMXWPCP
                                                                                                 Yes
                                                                                                                                    5,007.10
                                                                                                                                                 No
#> [11] "191675
                 01
                      01/14/2013
                                  2368183100
                                                OUNHOEX XUFOONY
                                                                             S1
                                                                                  No
                                                                                                 Yes
                                                                                                                                   43,537.00
                                                                                                                                                 Yes
   [12] "191667
                      01/14/2013
                                  3714468136
                                                                                                               3,172.53
                                                                                                                                                     ...
                 01
                                                GHAKASC QHJXDFM
                                                                             s1
                                                                                  Yes
                                                                                                 Yes
                                                                                                                                                 Yes
#> [13] "191673
                                                PAHFSAP LUVIKXZ
                 01
                     01/14/2013
                                  2632703881
                                                                             S1
                                                                                  No
                                                                                                 Yes
                                                                                                                 983.21
                                                                                                                                                 No
#> [14] " 80495
#> [15] " 80507
                      11/21/2012
                                  2766389794
                                                                                  Yes TGZGMOXG
                                                                                                                                      903.78
                                                XDZANTV
                 01
                                                                             S1
                                                                                                 Yes
                                                                                                                                                 Yes
                 01
                      11/21/2012
                                  4609266335
                                                BWWYEZL
                                                                                  Yes USUKVMZO
                                                                                                                                      670.31
                                                                                                                                                     ...
                                                                             s1
                                                                                                 Yes
                                                                                                                                                 No
#> [16] " 80509
#> [17] " 80497
                 01
                      11/21/2012
                                  1092717420
                                                QJYPKVO
                                                                             S1
                                                                                  No DNUNTASS
                                                                                                 Yes
                                                                                                                                      848.50
                                                                                                                                                 Yes
                      11/21/2012
                 01
                                  3386366766
                                                SOQLCMU
                                                                             S1
                                                                                  Yes BRHUMGJR
                                                                                                 Yes
                                                                                                                                        7.31
                                                                                                                                                 Yes
                                                                                                               9,167.93
#> [18] "191669
                 01
                      01/14/2013
                                  5905893739
                                                FYIWNKA QUAFDKD
                                                                             S1
                                                                                  Yes
                                                                                                 Yes
                                                                                                                                                 Yes
                                                                                                                                                     ...
#> [19] "191671
                 01
                      01/14/2013
                                  2749355876
                                                CBMJTLP NGESEIS
                                                                             S1
                                                                                  Yes
                                                                                                 Yes
                                                                                                                 746.70
                                                                                                                                                 Yes
  [20] "191674
                                                                                                               7,035.74
                 01
                      01/14/2013
                                  4530359106
                                                OTAVZGH ZUQFISZ
#>
                                                                             S1
                                                                                                 No
                                                                                  Yes
                                                                                                                                                 Yes
  [21] "244819
[22] " 96062
                                                                                  Yes
#>
                 01
                      02/04/2013
                                  4679391677
                                                EGHLOTI ABE
                                                                             S1
                                                                                                 No
                                                                                                                                   89,947.13
                                                                                                                                                 No
                                                                                                                                                     ...
#> [22] "
                                                KTSVTADFF EHEHFMX
                                                                                  Yes UBNQLRCC
                                                                                                                   7.10
                 01
                      11/30/2012
                                  5996493062
                                                                             S1
                                                                                                 Yes
                                                                                                                                                 Yes
#> [23] " 16527
                 01
                     10/17/2012
                                  5595769375
                                                ILCVJYC
                                                                                  Yes HCVZOUMY
                                                                                                                                      321.19
                                                                             S1
                                                                                                                                                Yes
                                                                                                 Yes
```

| #> [<br>#> [<br>#> [<br>#> [<br>#> [<br>#> [ | [24] "19:<br>[25] "19:<br>[26] "19:<br>[27] ""<br>[28] "<br>[29] " | 1670 01<br>1672 01<br>1668 01   | 01/14/2013<br>01/14/2013<br>01/14/2013 | 1948028853<br>4938823703<br>4207018603 | RPPDCWC UWODNIO<br>CTMDXXP HXOXVFF<br>DBZZULF QGDZQMD<br>ENDING BALANCE PERI | S1 Ye<br>S1 Ye<br>S1 Ye<br>DD 01 | 95 N<br>95 N<br>95 N | Io 9,293<br>Io 175<br>Yes 206<br> | 3.80<br>5.00<br>5.26<br>8.27 | "<br>141,242.32" | No "<br>Yes "<br>Yes " |
|----------------------------------------------|--------------------------------------------------------------------|---------------------------------|----------------------------------------|----------------------------------------|------------------------------------------------------------------------------|----------------------------------|----------------------|-----------------------------------|------------------------------|------------------|------------------------|
|                                              | • It l                                                             | ooks lik<br>– colun<br>– data c | e:<br>nn name<br>on lines 1            | s (header) or<br>10-26                 | n line 7                                                                     |                                  |                      |                                   |                              |                  |                        |
|                                              |                                                                    | – we ca                         | n use sł                               | kip=9 and m                            | n_max=17 argu                                                                | uments to ge                     | et the data          |                                   |                              |                  |                        |
| rea                                          | ad_lir                                                             | <b>nes</b> (url                 | , skip=                                | =6, n_max=1                            | ) # column                                                                   | names                            |                      |                                   |                              |                  |                        |
| #>                                           | [1] '                                                              | " Entry                         | Per.                                   | Post Date                              | GL Account                                                                   | Descript                         | ion                  | Sr                                | ce. Cflc                     | w Ref. J         | Post                   |
| rea                                          | ad_lir                                                             | <b>nes</b> (url                 | , skip=                                | 9, n_max=1                             | .7) # data ro                                                                | OWS                              |                      |                                   |                              |                  |                        |
| #>                                           | [1]                                                                | " 1652                          | 4 01                                   | 10/17/2012                             | 2 3930621977                                                                 | TXNPUES                          |                      |                                   | Sl Yes                       | RHMXWPCP         | Yes                    |
| #>                                           | [2]                                                                | "19167                          | 5 01                                   | 01/14/2013                             | 3 2368183100                                                                 | OUNHQEX                          | XUFQONY              |                                   | S1 No                        |                  | Yes                    |
| #>                                           | [3]                                                                | "19166                          | 7 01                                   | 01/14/2013                             | 3 3714468136                                                                 | GHAKASC                          | QHJXDFM              |                                   | S1 Yes                       |                  | Yes                    |
| #>                                           | [4]                                                                | "19167                          | 3 01                                   | 01/14/2013                             | 3 2632703881                                                                 | PAHFSAP                          | LUVIKXZ              |                                   | S1 No                        |                  | Yes                    |
| #>                                           | [5]                                                                | " 8049                          | 5 01                                   | 11/21/2012                             | 2766389794                                                                   | XDZANTV                          | 7                    |                                   | S1 Yes                       | TGZGMOXG         | Yes                    |
| #>                                           | [6]                                                                | " 8050                          | 7 01                                   | 11/21/2012                             | 2 4609266335                                                                 | BWWYEZL                          |                      |                                   | S1 Yes                       | USUKVMZO         | Yes                    |
| #>                                           | [7]                                                                | " 8050                          | 9 01                                   | 11/21/2012                             | 2 1092717420                                                                 | QJYPKVO                          |                      |                                   | S1 No                        | DNUNTASS         | Yes                    |
| #>                                           | [8]                                                                | " 8049                          | 7 01                                   | 11/21/2012                             | 3386366766                                                                   | SOQLCMU                          | т                    |                                   | Sl Yes                       | BRHUMGJR         | Yes                    |
| #>                                           | [9]                                                                | "19166                          | 9 01                                   | 01/14/2013                             | 3 5905893739                                                                 | FYIWNKA                          | QUAFDKD              |                                   | S1 Yes                       |                  | Yes                    |
| #>                                           | [10]                                                               | "19167                          | 1 01                                   | 01/14/2013                             | 3 2749355876                                                                 | CBMJTLP                          | NGFSEIS              |                                   | S1 Yes                       |                  | Yes                    |
| #>                                           | [11]                                                               | "19167                          | 4 01                                   | 01/14/2013                             | 3 4530359106                                                                 | OTAVZGH                          | ZUQFISZ              |                                   | S1 Yes                       | ,                | No                     |
| #>                                           | [12]                                                               | "24481                          | 9 01                                   | 02/04/2013                             | 3 4679391677                                                                 | EGHLQTI                          | ABE                  |                                   | S1 Yes                       | ,                | No                     |
| #>                                           | [13]                                                               | " 9606                          | 2 01                                   | 11/30/2012                             | 2 5996493062                                                                 | KTSVTAD                          | FF EHEHFN            | 1X                                | S1 Yes                       | UBNQLRCC         | Yes                    |
| #>                                           | [14]                                                               | " 1652                          | 7 01                                   | 10/17/2012                             | 2 5595769375                                                                 | ILCVJYC                          |                      |                                   | S1 Yes                       | HCVZOUMY         | Yes                    |
| #>                                           | [15]                                                               | "19167                          | 0 01                                   | 01/14/2013                             | 3 1948028853                                                                 | RPPDCWC                          | UWODNIO              |                                   | S1 Yes                       |                  | No                     |
| #>                                           | [16]                                                               | "19167                          | 2 01                                   | 01/14/2013                             | 3 4938823703                                                                 | CTMDXXP                          | HXOXVFF              |                                   | S1 Yes                       |                  | No                     |
| #>                                           | [17]                                                               | "19166                          | 8 01                                   | 01/14/2013                             | 3 4207018603                                                                 | DBZZULF                          | QGDZQMD              |                                   | S1 Yes                       |                  | Yes                    |
|                                              |                                                                    |                                 |                                        |                                        |                                                                              |                                  |                      |                                   |                              |                  |                        |

#### 2.5.1.2 Find the positions of the columns

- I do not know of a simple way to do this. One way is to open the file in a text editor and manually count the spaces.
- One way to do this in R is to use string manipulation tools from the stringr package (which is part of (and loaded with) tidyverse)
- Read in the first few lines (including the header) and create a matrix with one column for each character

```
#- get first few lines (including the header)
all = read lines(url)
x = all[c(7, 10, 11)]
                            # only consider lines 7, 10, and 11
#- find the length of each row
str_length(x) # =132
#- use str_split_fixed() function to make matrix
# n=length of row
# pattern='' splits at every character
str_split_fixed(x, pattern='', n=132)
#> [,1] [,2] [,3] [,4] [,5] [,6] [,7] [,8] [,9] [,10] [,11] [,12] [,13]
#> [1,] " "E" "n" "t" "r" "y" " " " "P" "e" "r" "." "
#> [2,] " " "1" "6" "5" "2" "4" " " " " "0" "1" " " " " " " "
#> [3,] "1" "9" "1" "6" "7" "5" " " " " "0" "1" " " " "0"
      [,14] [,15] [,16] [,17] [,18] [,19] [,20] [,21] [,22] [,23] [,24]
#>
#> [1,] "P" "o" "s" "t" " "D" "a" "t"
                                                           "e"
                                                                 .....
```

6/19

#> [2,] "0" "/" "1" "7" "/" "2" "0" "1" "2" . . "/" "4" "/" "1" "3" ..... #> [3,] "1" "1" "2" " () "

This shows the line numbers clearly. Now it is a bit easier to see the beginning and end of each field.

- first column (Entry) spans 1-6
- second column (Per.) spans 9-12
- third column (Post Date) spans 13-22
- etc.
- Pipe in a View(): str\_split\_fixed(x, pattern='', n=132) %>% View() to have a more interactive experience.

RStudio needs a visual aid to help reading in data (Like excel's text to columns). This can be done in Shiny (R code) as an addin. This would be a suitable class project.

#### 2.5.2 Use read\_fwf() for reading fixed width files

The readr function read\_fwf() is used to read in fwf data. There are two options for setting the column positions (col\_positions=):

- a. Set the column widths using fwf\_widths()
- b. Set the start and stop positions of each column with fwf\_positions()

Here I will use the  $fwf_widths()$  option, and setting the widths to span the 132 characters. Trusting read\_fwf() to take care of the extra white spaces

```
ends = c(8, 12, 22, 35, 63, 68, 73, 82, 86, 104, 124, 132)
                                                                         # difference between ends
widths = diff(c(0, ends))
#- first get column names
cnames = read_fwf(url, col_positions=fwf_widths(widths), skip=6, n_max=1) %>%
     as.character()
#- read in the data
read_fwf(url,
                         col_positions=fwf_widths(widths, col_names = cnames),
                         skip = 9,
                        n_{max} = 17)
#> # A tibble: 17 x 12
                Entry Per. `Post Date` `GL Account` Description Srce. Cflo `w Ref.
#>
#>
                <dbl> <chr> <chr>
                                                                                               <dbl> <chr> <dbl> <chr> <chr< <chr> <chr> <chr< <chr< 
#> 1 16524 01 10/17/2012 3930621977 TXNPUES S1 Yes RHMXWPCP
#> 2 191675 01 01/14/2013 2368183100 OUNHQEX XU~ S1 No
                                                                                                                                                                                                <NA>
#> 3 191667 01 01/14/2013 3714468136 GHAKASC QH~ S1 Yes <NA>
#> 4 191673 01 01/14/2013 2632703881 PAHFSAP LU~ S1 No
                                                                                                                                                                                                <NA>
#> 5 80495 01
                                           11/21/2012
                                                                                           2766389794 XDZANTV S1
                                                                                                                                                                             Yes TGZGMOXG
#> 6 80507 01 11/21/2012
                                                                                          4609266335 BWWYEZL
                                                                                                                                                         S1
                                                                                                                                                                            Yes
                                                                                                                                                                                                USUKVM7.0
#> # ... with 11 more rows, and 4 more variables: Post <chr>, Debit <dbl>,
              Credit <dbl>, Alloc. <chr>
#> #
```

Note: this reads in the data, but some of the columns are the wrong type (e.g. integers instead of characters, character instead of date). A little later we will explore the col\_types= argument that will help read these in correctly.

#### 2.5.2.1 More details

- If all columns are separated by at least one whitespace *and* does not use white space for missing values, try the read\_table() function. Note: this is not the same as read\_tsv(), as read\_table() requires each line to be same length (total width)
- You can let readr guess the column positions using col\_positions=fwf\_empty(file, skip=).
- Both of these only work is special (easy) situations. I expect the usual situation will involve a combination of read\_lines(), stringr functions, and base R functions.
- Here is an example from ?read\_fwf

```
fwf_sample <- system.file("extdata/fwf-sample.txt", package = "readr")</pre>
cat(read lines(fwf sample))
#> John Smith
                                                418-Y11-4111 Mary Hartford
                                                                                               CA
                                                                                                             319-Z19-4341 Evan Nolan
                                                                                                                                                               IL
                                                                                                                                                                              219-532-c301
#- You can specify column positions in three ways:
                  ased on position of empty columns
read_fwf(fwf_sample, fwf_empty(fwf_sample))
#> # A tibble: 3 x 4
#> # A tibble: 3 x 4
#> X1 X2 X3 X4
#> <chr> <chr> <chr> <chr> <chr> <chr> <chr> <chr> <chr> <chr> <chr> <chr> <1 John Smith WA 418-y11-4111
#> 2 Mary Hartford CA 319-219-4341
#> 3 Evan Nolan IL 219-532-c301
# 2. A vector of field widths
read_fwf(fwf_sample, fwf_widths(c(2, 5, 3)))
#> # A tibble: 3 x 3
#> X1
              X2
                       X3
#> X1 X2 X3
#> <chr> <chr> <chr> <chr> #> 1 Jo hn Sm ith
#> 2 Ma ry Ha rtf
#> 3 Ev an No lan
# 3. Paired vectors of start and end positions
read_fwf(fwf_sample, fwf_positions(c(1, 4), c(2, 10)))
#> # A tibble: 3 x 2
#> X1 X2
       <chr> <chr>
#>
#> <CHL> <CHL> <CHL> 
#> 1 Jo n Smith
#> 2 Ma y Hartf
#> 3 Ev n Nolan
```

#### Your Turn #4 : Fixed Width Files

Read this file into R http://www.cpc.ncep.noaa.gov/data/indices/wksst8110.for

- **SST** is sea surface temperature
- SSTA is sea surface temperature anomaly (which can have negative values)

Note: Data from https://www.cpc.ncep.noaa.gov/data/indices/ under Sea Surface Temperature (SST), Weekly.

#### 2.6 R Functions to know

- read\_delim()
- read\_csv()
- read\_csv2()
- read\_tsv()
- read\_lines()
- read file()
- read fwf(),
- fwf\_widths(), fwf\_positions(), fwf\_empty()
- read\_table()

## **3** Parsing a File

### **3.1** Steps in Data Import of Flat Files

- 1. Recognize the file format (csv, fwf, xlsx, etc.)
- 2. Find the lines of the data component of the file
  - (Optional) additional preprocessing to clean up the mess
- 3. Identify the delimiters or positions of the columns
- 4. Read in the data
  - a. use the correct file format using read\_\* ()
  - b. use the correct column parsing using the col\_types= argument

This section is concerned with 4b, how to set the col\_types = argument.

#### 3.1.1 Example

Consider the following example https://raw.githubusercontent.com/mdporter/SYS2202/master/data/offers4. csv

```
url4 = "https://raw.githubusercontent.com/mdporter/SYS2202/master/data/offers4.csv"
read_csv(url4)
```

| # | A tibble:          | 9 х б                   |                   |                |  |
|---|--------------------|-------------------------|-------------------|----------------|--|
|   | name               | company                 | jobtype           | location       |  |
|   | <chr></chr>        | <chr></chr>             | <chr></chr>       | <chr></chr>    |  |
| 1 | Tim                | GammaRaise Capital      | Hedge Fund        | San Francisco  |  |
| 2 | Christine          | Integral Derivatives    | Investment Bank   | Chicago        |  |
| 3 | Lance              | Bigup-Side              | Startup           | Washington, DC |  |
| 4 | Bob                | Stanguard               | Grad School       | NYC            |  |
| 5 | Gabrielle          | Glitter                 | Startup           | San Francisco  |  |
| 6 | Nick               | SocialNET               | Startup           | Boston         |  |
| 7 | David              | InnoTech                | Big Software Firm | Washington, DC |  |
| 8 | Christine          | Irreverent Technologies | Startup           | NYC            |  |
| 9 | David              | ExcelMacroEconomics     | Investment Bank   | Washington, DC |  |
|   | salary             | date                    |                   |                |  |
|   | <chr></chr>        | <chr></chr>             |                   |                |  |
| 1 | \$87 <b>,</b> 000  | 1-1-2019                |                   |                |  |
| 2 | \$118,000          | 1-1-2019                |                   |                |  |
| 3 | \$20 <b>,</b> 000  | 2-1-2019                |                   |                |  |
| 4 | \$20 <b>,</b> 000  | 3-1-2019                |                   |                |  |
| 5 | \$65 <b>,</b> 000  | 4-1-2019                |                   |                |  |
| 6 | \$128,400          | 4-1-2019                |                   |                |  |
| 7 | \$135 <b>,</b> 600 | 4-1-2019                |                   |                |  |
| 8 | \$128,400          | 5-1-2019                |                   |                |  |
| 9 | \$135 <b>,</b> 600 | 7-1-2019                |                   |                |  |

There are two problems:

- 1. the salary column should be a number (i.e., remove the \$ and , )
- 2. the date column should be a date object (day-month-year) and not a character vector.

#### 3.2 col\_types argument

- The basic strategy that the readr package takes is to initially read in all columns as a character and then convert them using the specifications on the col\_types= argument.
- If col\_types is not set (default of col\_types=NULL), then readr uses a heuristic to figure out the data types of your columns:

- it reads the first 1000 rows and uses some (moderately conservative) heuristics to figure out the type of each column.
- This is fast, and fairly robust.
- If readr detects the wrong type of data, you'll get warning messages. readr prints out the first five, and you can access them all with problems ().
- If readr does make the correct choice, you can manually set the column types with the col\_types argument. *OR*, you can use the RStudio import data tool.

#### 3.2.1 Manually Setting the column types

There are 4 ways to set the column types

- 1. Use the RStudio data import tool and select the correct parsing
- 2. Use cols () or cols\_only () functions
- 3. Use column type abbreviations
- 4. After loading the data manually convert the columns with e.g., mutate()

Here is an example of using the cols() function (with abbreviations):

```
# A tibble: 9 x 6
```

|   | name        | company            | jobtype            | location       | salary      | date          |
|---|-------------|--------------------|--------------------|----------------|-------------|---------------|
|   | <chr></chr> | <chr></chr>        | <chr></chr>        | <chr></chr>    | <dbl></dbl> | <date></date> |
| 1 | Tim         | GammaRaise Capital | Hedge Fund         | San Francis~   | 87000       | 2019-01-01    |
| 2 | Christine   | Integral Derivati~ | Investment B~      | Chicago        | 118000      | 2019-01-01    |
| 3 | Lance       | Bigup-Side         | Startup            | Washington,~   | 20000       | 2019-01-02    |
| 4 | Bob         | Stanguard          | Grad School        | NYC            | 20000       | 2019-01-03    |
| 5 | Gabrielle   | Glitter            | Startup            | San Francis~   | 65000       | 2019-01-04    |
| 6 | Nick        | SocialNET          | Startup            | Boston         | 128400      | 2019-01-04    |
| # | with 3      | 3 more rows        |                    |                |             |               |
| # | road activ  | inia col tupos="co | (a, b, b) $(a, b)$ | alumn tuno abl | proviat     | ions directl  |

# read\_csv(url4, col\_types="ccccnD") # use column type abbreviations directly

The options (with abbreviations) are:

- Special
  - col\_skip() [\_, -], don't import this column.
  - col\_guess() [?], let readr guess
- Numbers
  - col\_integer() [i], integers.
  - col\_double() [d], doubles.
  - col\_number() [n], finds the first number in the field. A number is defined as a sequence of -, "0-9", decimal\_mark and grouping\_mark. This is useful for currencies and percentages.
- Dates and Times
  - col\_date(format = "") [D]: Y-m-d dates.
  - See R4DS 11.3.4 for the format = options
  - col\_datetime(format, tz), date times with given format. If the timezone is UTC (the default), this is >20x faster than loading then parsing with strptime().
  - col\_datetime(format = "") [T]: ISO8601 date times
  - col\_time (format), times. Returned as number of seconds past midnight.

- Other
  - col\_logical() [l], containing only T, F, TRUE or FALSE.
  - col\_character() [c], everything else.
  - col\_factor(levels, ordered), parse a fixed set of known values into a factor

### 3.2.2 Other Settings

• If you only want to read in certain columns, use  $cols_only()$  (instead of cols()).

```
- Or use col_skip() or -.
```

- see the locale= argument to set default decimal mark, date format, etc
- set the .default = argument: col\_types = cols(.default = col\_character())
- The functions parse\_\*() can be used directly to convert a vector. These are appropriate for use in mutate()

type\_convert() parses an existing R data frame as if it was reading it in
This is handy if you need to do lots of text processing on the data

### 3.3 col\_names argument

The col\_names = argument has three options:

- 1. TRUE (the default), which reads column names from the first row of the file
- 2. FALSE numbers columns sequentially from X1 to Xn
- 3. A character vector, used as column names. If these don't match up with the columns in the data, you'll get a warning message.

### 3.4 Your Turn: Flat Files

#### Your Turn #5 : Flat Files

Read in the data from here https://raw.githubusercontent.com/mdporter/SYS2202/master/data/smoke. csv. The description of the data from: http://data.princeton.edu/wws509/datasets/#smoking

- Open the data in your browser and check the delimiter
- do not read in the first column
- the age column should be an *ordered* factor with levels:
  - "40-44", "45-49", "50-54", "55-59", "60-64", "65-69", "70-74", "75-79", "80+"
- Note any problems with the data

## 3.5 file argument

The file argument can be the path (relative or absolute) to the file or a url.

• Absolute Path

- 'C:/Users/mporter/SYS2202/data/sample.csv'
- Note: windows must use forward slash (/) (not default backslash)
- Relative Path (use getwd() to see where you are starting from)
  - 'data/sample.csv'
  - '.../data/sampledata/sample.csv' (use .. for up directory)
- URL
  - 'http://www.vdh.virginia.gov/content/uploads/sites/110/2018/11/Opioid-Dashk
- Also see: getwd(), list.files(), file.choose()
  - Files ending in .gz, .bz2, .zip will be automatically uncompressed!
  - Files starting with http://, https://, ftp://, and ftps:// will be automatically downloaded (and loaded)!

### 3.6 Saving/Exporting Data Frames

The readr functions can write data frames

- write\_csv(), write\_delim()
- write\_excel\_csv() is an excel ready csv file

```
Here is an example of using file.choose() to save the path.
x = tibble(x=1:5, y=c('a', 'b', 'c', 'd', 'e'))
write_csv(x, path=file.choose())
```

### 3.7 R Functions to know

- cols(), col\_only()
- cols\_\*()
- parse\_\*()
- type\_convert()
- getwd(),list.files(),file.choose()
- write\_csv(), write\_delim(), write\_excel\_csv()

## 4 Reading Excel Data Tables

#### 4.1 readxl package

```
library(readxl)
```

The readxl package lets you load data from both the legacy .xls and the modern xml-based .xlsx formats into R.

- While readxl is part of tidyverse it is not loaded automatically, so you must load it with library (readxl)
- Note: it is designed to work with *tabular data* stored in a single sheet. While it can get data from different sheets, it does so one sheet at a time.
- Karl Broman has some good advice for organizing your data in spreadsheets so they can be reused.

There are only two main functions in this package.

1. read\_excel() reads in data as a data frame

2. excel\_sheets() lists the sheets in an excel spreadsheet.

excel\_sheets(path)

#### 4.2 Example File

The readxl package includes some data. The following function will retrieve the path to the data. data\_path = **system.file**("extdata/datasets.xlsx", package = "readxl")

We can read in the first sheet (because the default sheet=1) with

```
library(readxl)
read excel(data_path)
#> # A tibble: 150 x 5
#>
   Sepal.Length Sepal.Width Petal.Length Petal.Width Species
#>
     <dbl> <dbl> <dbl> <dbl> <dbl> <dbl> <dbl> <dbl> <dbl> <br> <dbl> <dbl> <dbl> <br >
         5.1
                     3.5
#> 1
                                1.4
                                           0.2 setosa
#> 2
           4.9
                     3
                                 1.4
                                           0.2 setosa
          4.7
#> 3
                     3.2
                                1.3
                                           0.2 setosa
          4.7
4.6
#> 4
                     3.1
                                1.5
                                           0.2 setosa
                                           0.2 setosa
#> 5
           5
                      3.6
                                1.4
#> 6 5.4
                     3.9
                                 1.7
                                            0.4 setosa
#> # ... with 144 more rows
```

We can check the name of the sheets:

excel\_sheets(data\_path)
#> [1] "iris" "mtcars" "chickwts" "quakes"

OK, let's try the quakes sheet

read\_excel(data\_path, sheet='quakes')
#> # A tibble: 1,000 x 5
#> lat long depth mag stations
#> <dbl> <dbl> <dbl> <dbl> <dbl> <dbl>
#> 1 -20.4 182. 562 4.8 41
#> 2 -20.6 181. 650 4.2 15

| #> | 3 | -26   | 18   | 24. | 42   | 5.4  | 43 |
|----|---|-------|------|-----|------|------|----|
| #> | 4 | -18.0 | ) 18 | 2.  | 626  | 4.1  | 19 |
| #> | 5 | -20.4 | 1 18 | 2.  | 649  | 4    | 11 |
| #> | 6 | -19.7 | 7 18 | 4.  | 195  | 4    | 12 |
| #> | # | W     | vith | 994 | more | rows |    |

### 4.3 read\_excel() Options

- path path to file (note: does not accept url at the moment)
- col\_names if TRUE will assume the first row is column names. If the data does not have column names, then this argument can be a character vector of column names
- col\_types can be a character vector of column types (if you known what type of data each column is). If you don't know, it will guess.
  - Note: the options for read\_excel() are more limited than the readr package, so may need to use mutate() and parse\_\*() to get desired results
- na to specify what constitutes a missing value (e.g., 99, NA)
- skip number of rows to skip before reading data. First few rows may be information describing the data.

#### 4.3.1 Your Turn

#### Your Turn #6 : Excel

You can find an excel file on the course website https://raw.githubusercontent.com/mdporter/SYS2202/ master/data/offers1.xlsx

1. Load the data into R

2. Find the average salary.

You are not currently (Fall 2019) able to read in an excel file directly from a url, but need to download the file first.

• The RStudio File -> Import Dataset will show you the code to do this.

#### 4.4 R Functions to know

- read\_excel()
- excel\_sheets()

There is much more detail on the readxl website.

• Importantly, you can read in select cells. See Sheet Geometry for some examples.

## **5** Data in Other Formats

#### 5.1 R data formats (.rds, .Rdata)

R has its own data formats if you know you will be using data in R exclusively. This is a great option when all your collaborators will use R.

### 5.1.1 RDS format

You can preserve any *single* R object exactly (e.g., functions, data frames that include factor level information) if you save it in an R format using the write\_rds () function

```
write_rds(x, path, compress = c("none", "gz", "bz2", "xz"), ...)
```

- Of course, you will only be able to read it with R
- use .rds extension in the path.
- use the compress= argument to save storage space

Then read\_rds() will read it back in.

### 5.1.2 .RData format

Multiple R objects can be saved with the save() function.

- List all the R objects to save first, separated by commas
- Extension . RData or . Rda (they are equivalent)

```
x = "Hello World!"
setosa = filter(iris, Species == 'setosa')
myfunction = median
## save(x, setosa, myfunction, file="data/random.RData")
```

• Objects saved with save () can be loaded into the workspace with load ()

```
rm(x, setosa, myfunction)# Remove these objectsmyfunction = mean# change myfunction to mean (from median)load("data/random.RData")# Load them back into R
```

• Or use the RStudio Session -> Load Workspace... and look for the file with .RData extension.

Be careful, this will overwrite existing R objects with the same name (e.g., myfunction will be overwritten back to median) without warning

#### 5.1.3 Reading R Data from the web

You may need to wrap the url in the R function url () to establish a connection to web data.

#### Your Turn #7 : Load R Data

- 1. Read in the .rds data https://raw.githubusercontent.com/mdporter/SYS2202/master/data/offers1. rds
- 2. Load the cars .RData https://raw.githubusercontent.com/mdporter/SYS2202/master/data/cars. RData

url1= https://raw.githubusercontent.com/mdporter/SYS2202/master/data/offers1.rds

url2= https://raw.githubusercontent.com/mdporter/SYS2202/master/data/cars.RData

### 5.2 SAS and SPSS

- The haven package will allow you to read SAS and SPSS data into R.
- Also see the foreign package for reading and writing data stored by some versions of Epi Info, Minitab, S, SAS, SPSS, Stata, Systat and Weka and for reading and writing some dBase files.

### 5.3 SQL and Relational Databases

#### http://cran.r-project.org/web/packages/dplyr/vignettes/databases.html

Generally, if your data fits in memory there is no advantage to putting it in a database: it will only be slower and more hassle. The reason you would want to use dplyr with a database is because either your data is already in a database (and you do not want to work with static csv files that someone else has dumped out for you), or you have so much data that it does not fit in memory and you have to use a database.

• There is also a discussion of using R to work with databases in Chapter 3 of Spector's book *Data Manipulation with R* 

### 5.4 Manual or Clipboard data with scan ()

Data can be entered manually or from the clipboard (i.e., copy data from excel or website) in a couple of ways, but the most flexible is probably whit scan() ?scan()

scan() will create a vector or list. Consider baseball's 3000 Hit Club data http://en.wikipedia.org/wiki/ 3,000\_hit\_club. We want to get the mean career batting average of the players. Select the data from the Average column (in Firefox browser need to hold down the Ctrl key to select a column) and copy (Ctrl + c). Then in R, type the following and hit Enter

x = scan()

Then paste the data and hit Enter again. R should tell you that it Read 30 items. Then

mean(x)
#> [1] 0.31

The scan() function is looking for numeric data by default. If we want to pass in other types of data, we can adjust the what = argument. For example, repeat the process to copy the *Team* column

team = scan(what=character(), sep="\t")

and enter it into R (and another Enter). The sep= argument is also needed here. Notice that by default the scan() function is looking for a whitespace separator. When we paste from the clipboard, R uses a tab delimiter (\t means tab).

There are lots of options for scan(); it is a flexible and handy function for quickly getting data into R. Recipe 4.12 from R Cookbook has additional details.

• One way I use scan() is to read in the column headers when they are not in the same format as the rest of the data (using skip= and nlines=1 arguments).

Using scan() with pasting data from a clipboard does not encourage reproducible research. It is meant to be used for quick, ad hoc analysis. If the data will be further analyzed than saving the data (with details of where and when you obtained the data) or setting up a direct read from source is necessary.

#### 5.5 **R** Functions to know

- read\_rds(),write\_rds()
- save(),load()
- url()
- scan()

### 5.6 Other Data Types

- The Web Technologies and Services Task View provides a list of R functions to work with many data types.
  - HTTP Requests
  - HTML
  - Web Scraping
  - Email with R
  - Javascript
  - R Shiny Web Server
  - AWS, Azure, Google Cloud connections
  - Dropbox, Box, Google Drive / Google Docs connections
  - Spatial Data (shapefiles, open street maps, Google Maps)
  - Interfaces to Facebook, Twitter, LinkedIn, Instagram
  - Read fitbit data
  - wikipedia data, zillow housing data
- Check out jsonlite package for loading JSON files
  - https://cran.r-project.org/web/packages/jsonlite/index.html

## 6 Case Study: APT

#### 6.1 The Perfect Job

APT Analytics company posted an optimization problem to match employees with employees.

#### 6.2 The data

The first step is to examine the data. This is the data from Sample Input 1.

```
people
Amy | Academic
Bob | Entrepreneur
Charlie | Money Grubber
offers
Amy | MacroHard | Big Software Firm | Seattle
Amy | Stanguard College | Grad School | San Francisco
Amy | Dartboard Modeling | Hedge Fund | NYC
Bob | Bigup-Side | Startup | NYC
Bob | Bigup-Side | Startup | NYC
Bob | Questionable Tactics | Hedge Fund | San Francisco
Charlie | Cash-Money Inc. | Investment Bank | NYC
Charlie | Arbitrack | Hedge Fund | San Francisco
```

relationships Bob | Amy | Dating Bob | Charlie | Mortal Enemies

This data format is not very nice as it contains three datasets (people, offers, relationships) in a single file.

#### Your Turn #8 : APT Sample Data 1

Load the APT data and create three tibbles: *people*, *offers*, and *relationships*. The *Sample Input 1* file can be accessed at https://raw.githubusercontent.com/mdporter/SYS2202/ master/data/inputfile1.txt

#### 6.2.1 More Data

But notice from the bottom of the APT website that we need to write code that works with several input files.

Sample Input 2 is similar but larger.

#### Your Turn #9 : APT Sample Data 2

We can no longer use a manual procedure to extract the data. We will have to find a programmatic solution.

- 1. Write a script that will load the APT Sample Input 2 data and create a tibble for *people*.
- 2. Write a script that will load the APT Sample Input 2 data and create a tibble for *relationships*.

The *Sample Input 2* file can be accessed at https://raw.githubusercontent.com/mdporter/SYS2202/ master/data/inputfile2.txt

## Your Turn #10 : APT Sample Data 3

Check that your code works on Sample Input Data 3.